## **ONLINE REGISTRATION WITH KINDLE FIRE TABLETS**

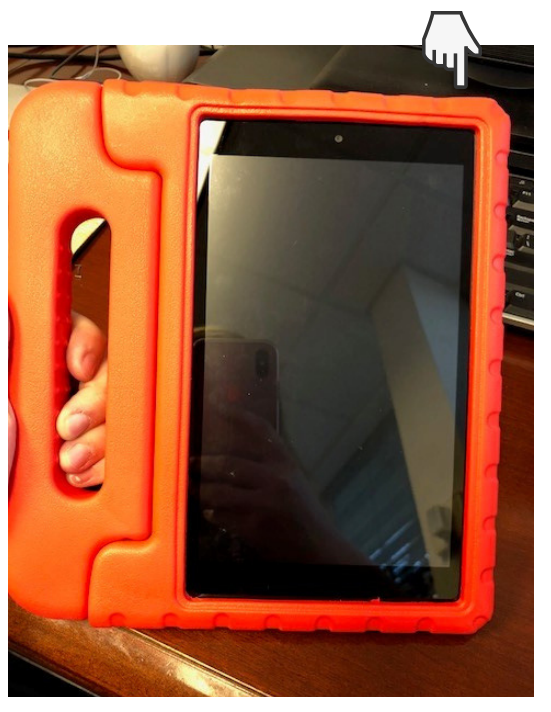

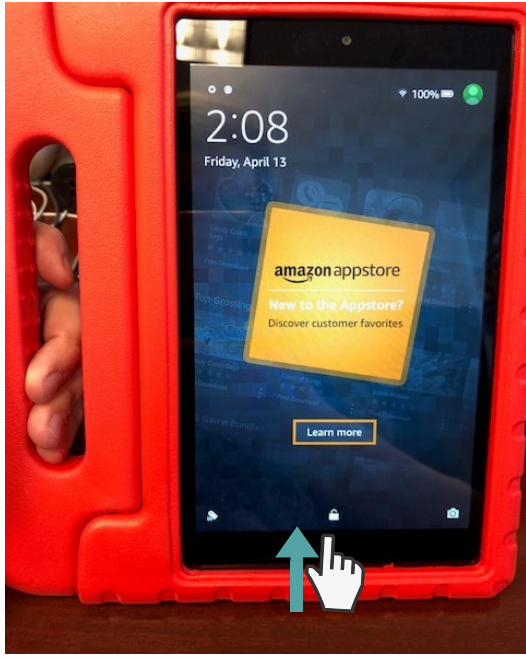

## 1. PRESS BUTTON ON THE TOP RIGHT OF THE KINDLE TO TURN ON

## 2. SWIPE UP ON THE LOCK ICON

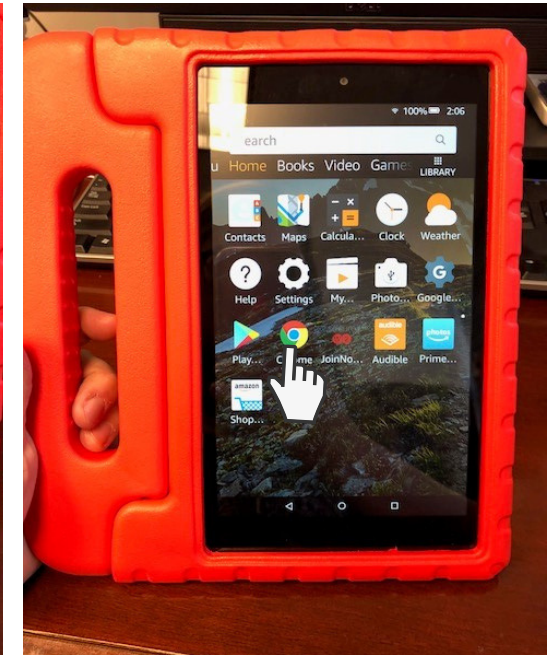

## 3. CLICK ON THE GOOGLE CHROME APP

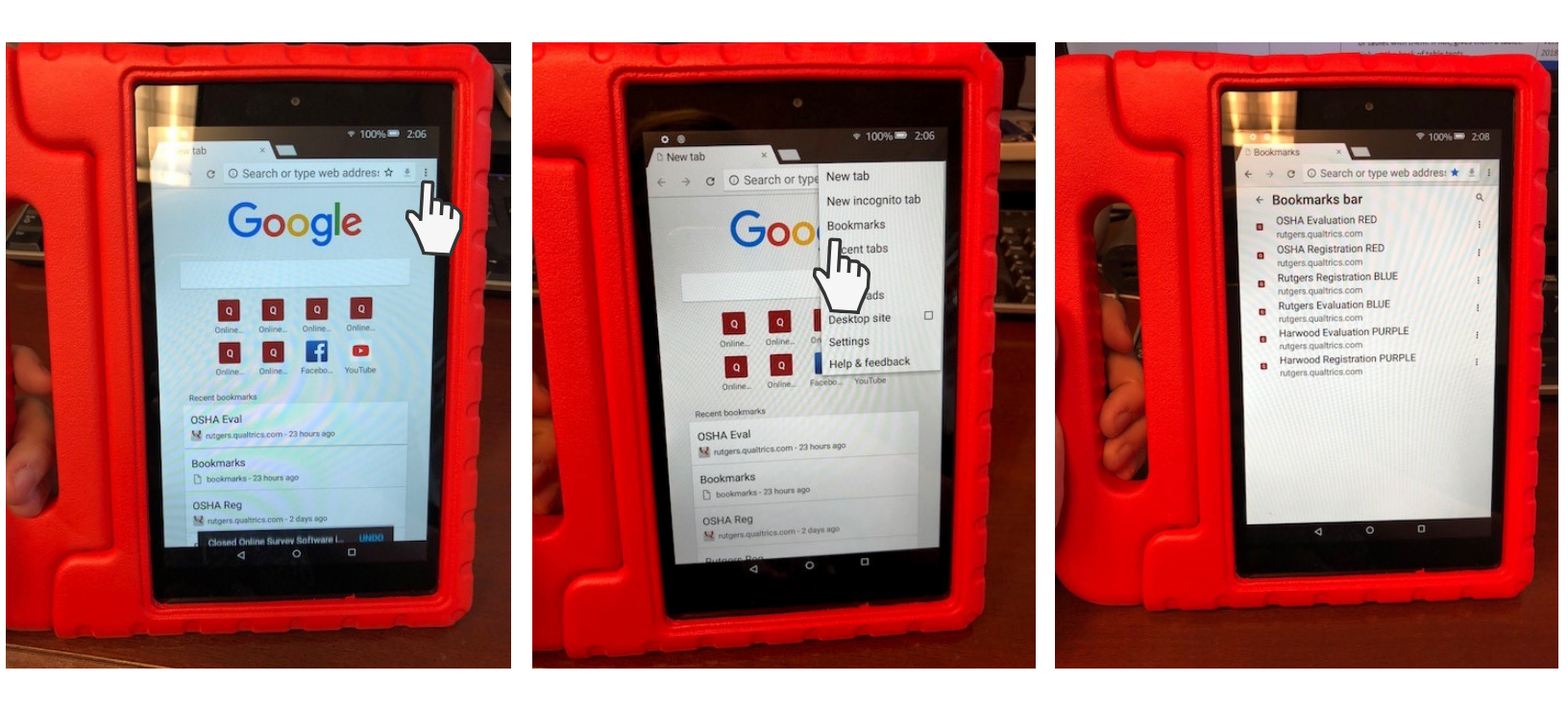

4. CLICK THE 3 DOTS : ON THE TOP RIGHT CORNER OF THE TOOLBAR 5. SELECT BOOKMARKS 6. SELECT THE APPROPRIATE SURVEY

AFTER THE SURVEY IS COMPLETE, REPEAT STEPS 4-6 TO NAVIGATE TO A NEW SURVEY FOR THE NEXT STUDENT.